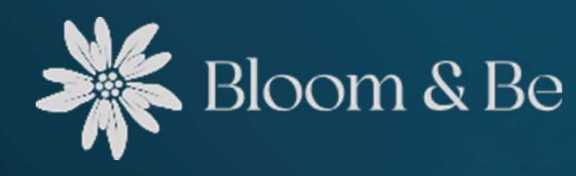

### Création de profil

### Comment créer & gérer son profil de coach ou de formateur

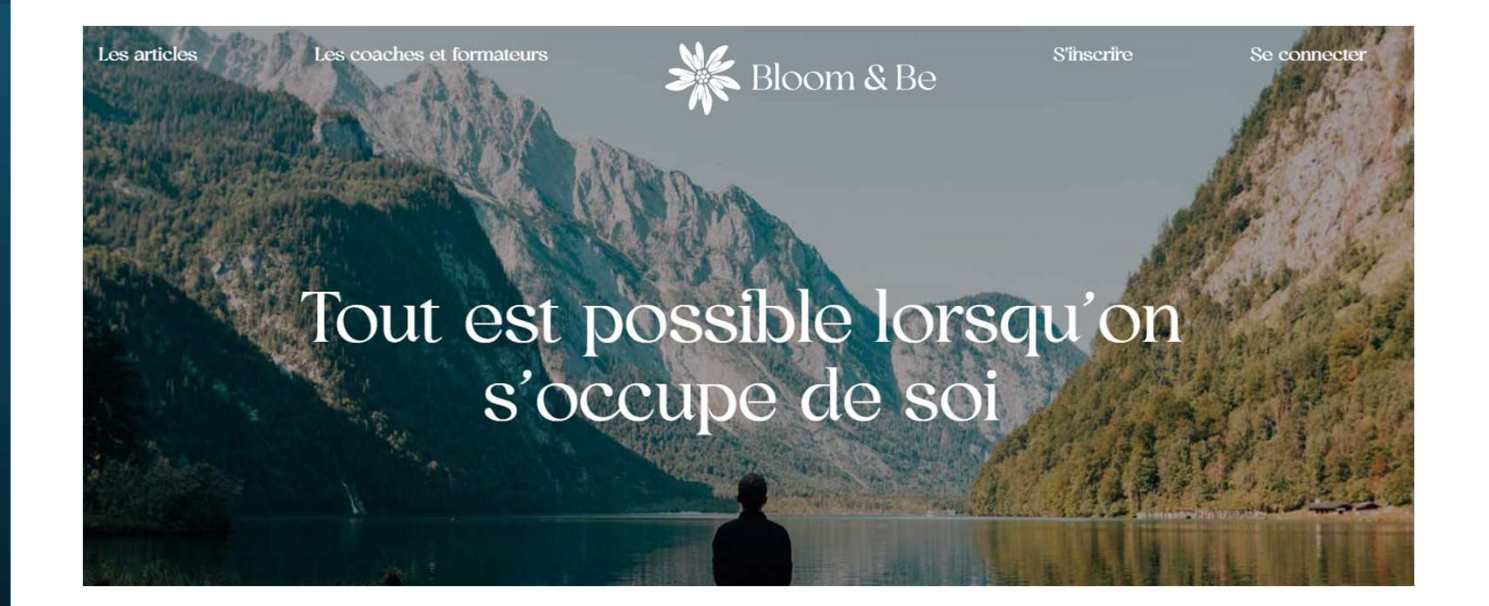

### En cliquant sur «Bienvenue ... »

| Les articles | Les coaches et formateurs |            | S'inscrire | Se déconnecter | Bienvenue Nikola |
|--------------|---------------------------|------------|------------|----------------|------------------|
| Hin William  |                           | Bloom & Be |            |                | Allar            |

### vous allez accéder à votre «Espace personnel»

| Espace Personnel   |    |
|--------------------|----|
| Fiche prestataire  | 6  |
| Profil utilisateur | 20 |
| Articles           | B  |
| Disponibilités     | Ö  |

#### Fiche coach/formateur:

Gestion de la page du coach/formateur

### Profil utilisateur

- Gestion du profil utilisateur
- Articles
  - > Gestion des articles
- ✤ Disponibilité
  - Gestion des disponibilités

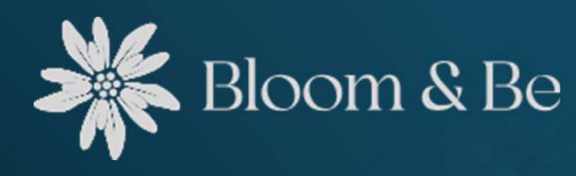

### Fiche coach/ formateur

#### \* Gestion de la page du coach/formateur Fiche coach/formateur 0 8 20 . Choisir une image État du compte Date dernière validation paiement : 31.12.2099 id: Type d'accompagnement × Coachs × Formateurs Choisir Type de séance x Coaching de vie | x Coaching de compétence | x Speed Coaching | x Orienté vente | x Orienté management | x Développement personnel | x Autre Choisir . Mode de séance × Coaching individuel en ligne X Coaching individuel présentiel × Formation (cours) individuel en ligne × Formation (cours) individuel présentiel Choisir Description personnelle (Max. 30 lignes) Non parcours dans le coachino a été une véritable renaissance, renforcant les bases de ma pratique professionnelle & personnelle. L'équipe exceptionnelle avec laquelle l'ai évolué se caractérise par sa bienveillance, son encouragement constant, sa dynamique flexible et surtout, par sa compétence exceptionnelle. Cette immersion a généré une renaissance à plusieurs niveaux, tant au niveau de mon rôle de manager-coach et également au niveau de ma personne, enrichissant grandement mes divers rôles: mari, papa, fils, frère, ami et collègue. J'ai acquis un processus clair et des outils puissants, mais le préfère yous laisser les découvrir par yous-même. Les compétences développées sont multiples, allant de la présence authentique à l'écoute systémique, du questionnement puissant à l'utilisation habile de la confrontation constructive, de la co-création et de la mise en lumière de Tintelligence émotionnelle. Je suis devenu un manager plus collaboratif, à l'écoute de mon équipe, avec des compétences pour les accompagner de manière agile dans leurs défis & succès. La diversité des techniques a enrichi mon bagage, particulièrement utile dans le travail d'équipe et l'accompagnement individuel. La transformation opérée va au-delà du professionnel, touchant profondément ma vie personnelle. En tant que personne, l'ai abandonné des comportements toxiques, redéfinissant ma vie quotidienne. Cependant, au-delà de mon évolution professionnelle & personnelle, mon désir profond est d'accompagner les autres dans leur propre quête d'épanouissement personnel & professionnel. Je trouve une satisfaction particulière à partager les compétences acquises et à accompagner les individus à atteindre leurs objectifs, que ce soit dans leur carrière ou leur vie personnel. Envie de transformer votre vie ou d'améliorer votre posture de manager ? Dans ce cas, embarquez avec moi dans une aventure de coaching personnalisée où nous explorerons ensemble les chemins vers vos objectifs ... Niveau de formation Coach ACC ICF Liste de prix (pdf) Choisir un fichier Aucun fichier n'a été sélectionné

Gestion de la page du coach/formateur

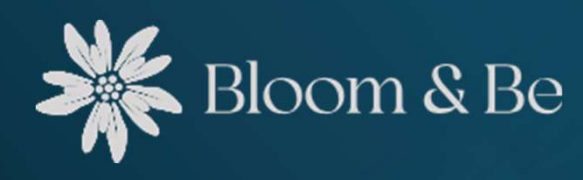

Créer sa fiche de coach / formateur

| Choisir | une | image |  |
|---------|-----|-------|--|
|         |     |       |  |

| Туре | e d'accompagnement |
|------|--------------------|
| Ch   | Disir              |

Type de séance

Choisir

Mode de séance Choisir

Définissez vos modes de séance (choix multiple)

Définissez votre type d'accompagnement (choix multiple)

Description personnelle

| H | B | T |
|---|---|---|

Niveau de formation

Saisissez votre niveau de formation

Saisissez votre descriptif personnel

Liste de prix (pdf) Choisir un fichier

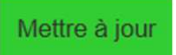

Valider le tout en cliquant sur «Mettre à jour»

Choisissez un fichier PDF depuis votre ordinateur

Définissez vos types de séance (choix multiple)

Choisissez une photo passeport depuis votre ordinateur Une fois la photo choisie, validez avec «Uploader l'image»

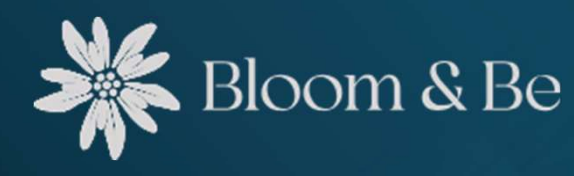

# Sa fiche sur Bloom&Be

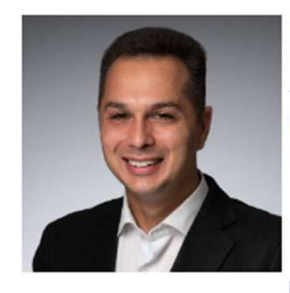

### Nikola Martic

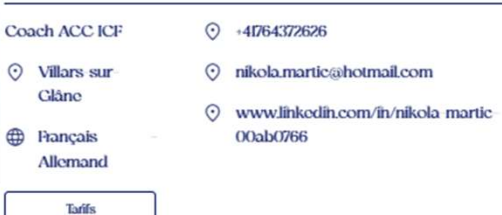

Mon parcours dans le coaching a été une véritable renaissance, renforçant les bases de ma pratique professionnelle & personnelle. L'équipe exceptionnelle avec laquelle j'ai évolué se caractérise par sa bierneillance, son encouragement constant, sa dynamique flexible et surtout, par sa compétence exceptionnelle.

Cetto immension a généré une renaissance à plusieurs niveaux, tant au niveau de mon rôle de manager coach et ógalement au niveau de ma personne, enrichissant grandement mes divers rôles: mañ, papa, fils, frère, ami et collègue. Tai acquis un processus clair et des outils puissants, mais je préfere vous laisser les découvrir par vous même.

Les compétences développées sont multiples, allant de la présence authentique à l'écoute systémique, du questionnement puissant à l'utilisation habile de la confrontation constructive, de la co création et de la mise en lumière de l'intelligence émotionnelle. Je suis devenu un manager plus collaboratif, à l'écoute de mon équipe, avec des compétences pour les accompagner de manière agile dans leurs défis & succès.

La diversité des techniques a enfichi mon bagage, particulièrement utile dans le travail d'équipe et l'accompagnement individuel. La transformation opérée va au delà du professionnel, touchant profondément ma vie personnelle. En tant que personne, fai abandonné des comportements toxiques, redéfinissant ma vie quotidienne.

Cependant, au delà de mon évolution professionnelle & personnelle, mon désir profond est d'accompagner les autres dans leur propre quête d'épanouissement personnel & professionnel. Je trouve une satisfaction particulière à partager les compétences acquises et à accompagner les individus à atteindre leurs objectifs, que ce soit dans leur carrière ou leur vie personnel.

Envie de transformer votre vie ou d'améliorer votre posture de manager ? Dans ce cas, embarquez avec moi dans une aventure de coaching personnalisée où nous explorerons ensemble les chemins vers vos objectifs...

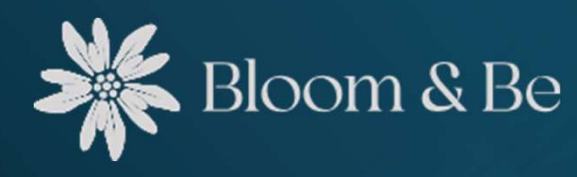

# Profil utilisateur

#### Espace Personnel \* Gestion du profil utilisateur 0 Information du compte Type de compte Coach Status du compte Actif Profil utilisateur 20 Données utilisateur ۰ Nom Prénom Martic Nikola Email Téléphone nikola.martic@hotmail.com +41764372626 Mot de passe ..... Localisation Adresse Code postal Lieu Allée du Château 6 1752 Villars-sur-Glâne Informations supplémentaires Langue x Allemand x Français Choisir . Site www.linkedin.com/in/nikola-martic-00ab0766 Mettre à jour

### Gestion du profil utilisateur

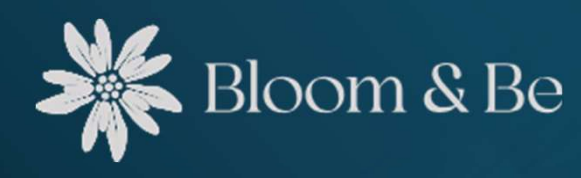

### Créer son profil utilisateur

#### Informations sur le compte

Information du compte

Type de compte Coach

Status du compte Actif

#### Saisissez les informations demandées

Données utilisateur

| Nom                    | Prénom      |
|------------------------|-------------|
| A compléter            | A compléter |
| Email                  | Téléphone   |
| A compléter            | A compléter |
| Mot de passe           |             |
| Visualiser ou modifier |             |

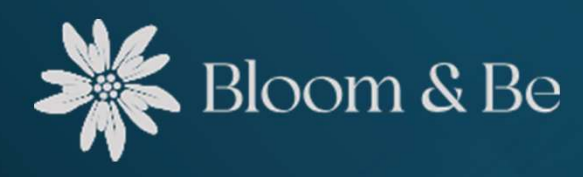

### Créer son profil utilisateur

#### Saisissez les informations demandées

| Localisation |             |             |  |
|--------------|-------------|-------------|--|
| Adresse      | Code postal | Lieu        |  |
| A compléter  | A compléter | A compléter |  |

### Choisissez les langues que vous maîtrisez (choix multiple)

Insérer votre site internet ou un autre lien personnel (ex. LinkedIn)

#### Informations supplémentaires

| angue       |   |  |
|-------------|---|--|
| Choisir     | • |  |
| ite         |   |  |
| A compléter |   |  |

Une fois que vous avez tout saisi, enregistrez le tout en cliquant sur « Mettre à jour»

Mettre à jour

Vous pouvez en tout temps modifier ces informations

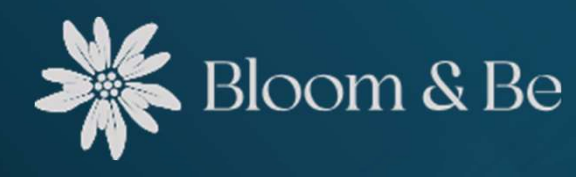

Les infos du profil sur Bloom&Be

### Nikola Martic

- +41764372626 Coach ACC ICF  $\odot$ • Villars-sur- $\odot$ Glâne  $\odot$ Français Allemand
  - nikola.martic@hotmail.com
  - www.linkedin.com/in/nikola-martic-00ab0766

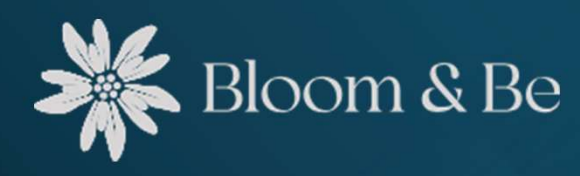

# Articles

#### Espace Personnel \* Gestion des articles Ajouter un nouvel article 0 Articles Articles 20 Visible Disponibilité ۰ La courbe du deuil : Un guide vers le changement et l'acceptation 1/ 1/ Le Coaching: Un voyage personnel qui allie exploration, découverte et action

### Gestion des articles

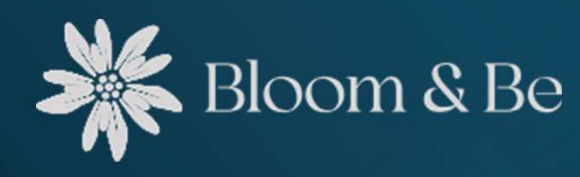

# Ajouter un article

| Ajouter un nouvel article |         |          | Cliquez sur « Ajouter un article»   |
|---------------------------|---------|----------|-------------------------------------|
| Titre                     |         |          | Saisissez le titre de votre article |
| Article<br>H              | В 1     | <u>U</u> | Saisissez votre article             |
|                           | Ajouter |          | Terminez avec «Ajouter»             |

Vous avez toujours la possibilité de rendre votre article visible ou non avec le bouton

Vous pourrez le modifier en tout temps en cliquant sur le stylo 🖍

Vous pourrez également le supprimer en cliquant sur la poubelle 📋

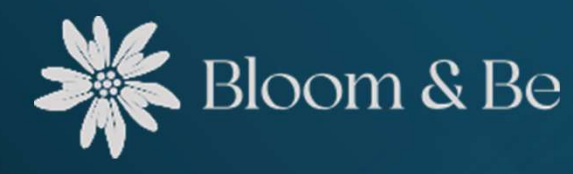

### Les articles sur Bloom&Be

#### Articles de blog

le

#### La courbe du deuil : Un guide vers le changement et l'acceptation

23.02.2024

La vie est une suite initierrompue de changements, et chaque transition, qu'elle soit personnelle ou professionnelle, s'accompagne souvent d'un processus émotionnel complexe. La courbe du deuil, initialement conceptualisée par Elisabeth Kübler Ross pour décrire

Lire farticle

Le Coaching: Un voyage personnel qui allie exploration, découverte et action Nikola Martic 22.022024

Le coaching, selon ma vision, est un processus dynamique qui s'apparente à un voyago vers une destination importante et essentielle pour le coaché. C'est un illinéraire composé d'étapes cruciales, débutant par une autoréflexion approfondie sur les défis actuels

Lire farticle

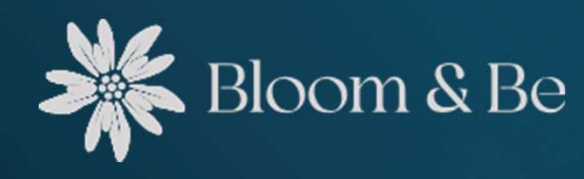

## Disponibilité

| Espace Personnel      | *  |
|-----------------------|----|
| Fiche coach/formateur | 0  |
| Articles              |    |
| Profil utilisateur    | 20 |
| Disponibilité         |    |

### Gestion des disponibilités

|            |                       |                              |                                 | Ajouter | une nouvelle disp | onibilite |
|------------|-----------------------|------------------------------|---------------------------------|---------|-------------------|-----------|
| Rendez-vou | us planifiés du coach | 1.                           |                                 |         |                   |           |
| 28.02.2024 | 10:00-11:30           | Coaching individuel en ligne | Séance de coaching individuelle | Validé  | 1 inscrits        | \$        |
| 02.03.2024 | 08:30-10:00           | Coaching individuel en ligne | Séance de coaching individuelle | Ouvert  | 0 inscrits        | 1         |
| 02.03.2024 | 10:30-12:00           | Coaching individuel en ligne | Séance de coaching individuelle | Ouvert  | 0 inscrits        | 1         |
| 09.03.2024 | 08:30-10:00           | Coaching individuel en ligne | Séance de coaching individuelle | Ouvert  | 0 inscrits        | 1         |
| 09.03.2024 | 10:30-12:00           | Coaching individuel en ligne | Séance de coaching individuelle | Ouvert  | 0 inscrits        | 1         |
| 16.03.2024 | 08:30-10:00           | Coaching individuel en ligne | Séance de coaching individuelle | Ouvert  | 0 inscrits        | 1         |
| 20.04.2024 | 08:30-10:00           | Coaching individuel en ligne | Séance de coaching individuelle | Ouvert  | 0 inscrits        | 1         |
| 20.04.2024 | 10:30-12:00           | Coaching individuel en ligne | Séance de coaching individuelle | Ouvert  | 0 inscrits        | 1         |

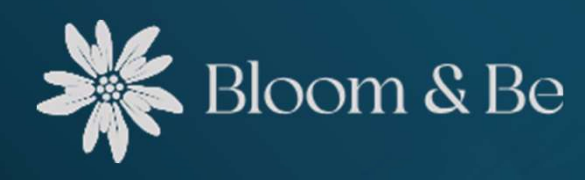

# Créer des disponibilités

|                           |           |       |       |   |  | Saisis |
|---------------------------|-----------|-------|-------|---|--|--------|
| Type de                   | e séance  |       | Défin |   |  |        |
| Date                      |           |       |       |   |  | Défin  |
| Horaire                   |           |       |       |   |  | Défin  |
| Lieu                      | <u> </u>  | -: (  | 5     |   |  |        |
|                           |           |       |       |   |  | Saisis |
| Descrip <sup>®</sup><br>H | tion<br>B | Ι     | U     | A |  | Saisis |
|                           | A         | joute | er    |   |  | Finali |
|                           |           |       |       |   |  |        |

Ajouter une nouvelle disponibilité

Titre

Cliquez sur « Ajouter une nouvelle disponibilité »

Saisissez le titre de votre séance

Définissez le type de séance (choix multiple)

Définissez ou choisissez la date de votre séance

Définissez l'heure de votre séance

Saisissez le lieu de votre séance

Saisissez la description de votre séance

Finalisez le tout en cliquant sur «Ajouter»

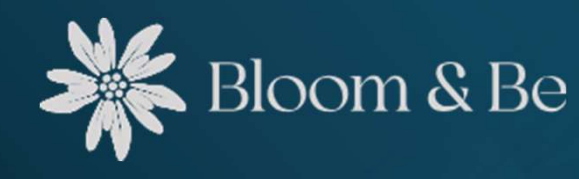

### Vue de la disponibilité sur Bloom&Be

s a m e d i 16 m a r s 2 0 2 4 08:30 à 10:00

#### Séance de coaching individuelle

Coaching individuel présentiel En ligne ou en présentiel Coaching individuel en ligne

Si vous ressentez le besoin d'un accompagnement personnalisé pour atteindre vos objectifs, je vous invite cordialement à réserver une séance de coaching individuel.

Au cours de nos échanges, nous explorerons ensemble vos aspirations, identifierons les obstacles et élaborerons un plan d'action concret. Que ce soit pour renforcer vos compétences professionnelles, améliorer votre bien-être personnel, ou atteindre tout autre objectif, je suis là pour vous accompagner

N'hésitez pas à me contacter si vous avez des questions ou si vous souhaitez discuter de la manière dont je peux vous accompagner.

Nikola

Réserver

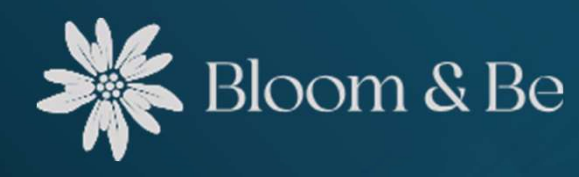

### Résumé de vos disponibilités

Vous pouvez saisir autant de séance que vous le désirez

Quand une séance ou une formation est réservée par un client, elle apparaît dans les «Rendez-vous planifiés» comme «En attente»

ll est important de revenir dans votre «Espace personnel» pour la valider en cliquant sur le  $\checkmark$ 

| Rendez-vous planifiés du coach. |             |                              |                                 |               |            |            |  |  |  |  |
|---------------------------------|-------------|------------------------------|---------------------------------|---------------|------------|------------|--|--|--|--|
| 28.02.2024                      | 10:00-11:30 | Coaching individuel en ligne | Séance de coaching individuelle | En<br>attente | 1 inscrits | <b>√</b> ⊘ |  |  |  |  |
| 02.03.2024                      | 08:30-10:00 | Coaching individuel en ligne | Séance de coaching individuelle | Ouvert        | 0 inscrits | /1         |  |  |  |  |
| 02.03.2024                      | 10:30-12:00 | Coaching individuel en ligne | Séance de coaching individuelle | Ouvert        | 0 inscrits | /1         |  |  |  |  |
| 09.03.2024                      | 08:30-10:00 | Coaching individuel en ligne | Séance de coaching individuelle | Ouvert        | 0 inscrits | /1         |  |  |  |  |
| 09.03.2024                      | 10:30-12:00 | Coaching individuel en ligne | Séance de coaching individuelle | Ouvert        | 0 inscrits | /1         |  |  |  |  |
| 16.03.2024                      | 08:30-10:00 | Coaching individuel en ligne | Séance de coaching individuelle | Ouvert        | 0 inscrits | /1         |  |  |  |  |
| 20.04.2024                      | 08:30-10:00 | Coaching individuel en ligne | Séance de coaching individuelle | Ouvert        | 0 inscrits | /1         |  |  |  |  |
| 20.04.2024                      | 10:30-12:00 | Coaching individuel en ligne | Séance de coaching individuelle | Ouvert        | 0 inscrits | /1         |  |  |  |  |
|                                 |             |                              |                                 |               |            |            |  |  |  |  |

Lorsque un client fait une réservation, vous et votre client recevez un mail de la part de Bloom&Be (<u>no-reply@bloomandbe.ch</u>)

Dans ce mail, il y a tous les détails et une pièce jointe afin d'intégrer ce rendez-vous dans les agendas

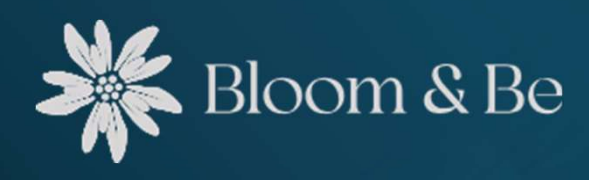

## Validation d'une disponibilité

# En cliquant sur le 🗸 vous allez pouvoir valider votre séance ou formation :

Rendez-vous planifiés du coach.

| 28.02.2024                          | 10:00-11:                           | 30                          |                         | Coaching i    | ndividuel en ligne | Sé | ance de coaching inc | lividuelle | En<br>attente | 1 inscrits | <u>~</u> |
|-------------------------------------|-------------------------------------|-----------------------------|-------------------------|---------------|--------------------|----|----------------------|------------|---------------|------------|----------|
| Texte pour la                       | validation                          | envoyé                      | e dans                  | le mail de co | onfirmation        |    |                      |            |               |            |          |
| H B                                 | Ι                                   | $\underline{\mathbf{U}}$    | <u>A</u>                |               | i≡ %               | ≡  |                      |            |               |            |          |
| Vous pou<br>Intégrer u<br>Mettre un | vez metti<br>n lien po<br>lien de p | re un m<br>ur une<br>paieme | nessag<br>visiocc<br>nt | e personn     | el                 |    |                      |            |               |            |          |
|                                     |                                     |                             |                         |               |                    |    |                      |            |               |            |          |

Il est important de cliquer sur «Valider et envoyer la confirmation ...»

A ce moment-là, votre client ou vos participants recevront un mail de validation avec les détails et votre message personnel

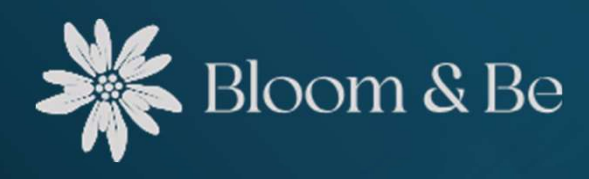

### Annulation d'une disponibilité

# En cliquant sur le 🗸 vous pourrez aussi annuler votre séance ou formation :

Rendez-vous planifiés du coach.

| 8.02.2024          | 10                                                            | ):00- <mark>11:</mark> 3( | )                   |                   | Coachin             | individue        | <mark>l en li</mark> gn | e      |        | Séa   | ince de | coaching indiv | riduelle       | En<br>attente | 1 inscrits     | ✓ S       |
|--------------------|---------------------------------------------------------------|---------------------------|---------------------|-------------------|---------------------|------------------|-------------------------|--------|--------|-------|---------|----------------|----------------|---------------|----------------|-----------|
| exte pour l        | l'annu                                                        | lation e                  | nvoyée              | dans le           | mail                |                  |                         |        |        |       |         |                |                |               |                |           |
| Н 1                | В                                                             | Ι                         | U                   | <u>A</u>          |                     | 盲                |                         | 00     |        | ≣     |         |                |                |               |                |           |
| Vous po<br>Propose | ouvez<br>ez un                                                | mettre<br>e nouv          | e un me<br>elle dat | essage<br>te en i | e d'excu<br>ndiquan | se<br>It au clie | nt ou                   | aux pa | artici | pants | d'une   | e formation    | qu'ils doivent | se réins      | crire sur votr | re profil |
| 111                |                                                               |                           |                     |                   |                     |                  |                         |        |        |       |         |                |                |               |                |           |
|                    |                                                               |                           |                     |                   |                     |                  |                         |        |        |       |         |                |                |               |                |           |
|                    |                                                               |                           |                     |                   |                     |                  |                         |        |        |       |         |                |                |               |                |           |
|                    |                                                               |                           |                     |                   |                     |                  |                         |        |        |       |         |                |                |               |                |           |
|                    | Valider et envoyer l annulation au(x) personne(s) inscrite(s) |                           |                     |                   |                     |                  |                         |        |        |       |         |                |                |               |                |           |

Il est important de cliquer sur «Valider et envoyer l'annulation ...»

A ce moment-là, votre client ou vos participants recevront un mail d'annulation avec les détails et votre message personnel

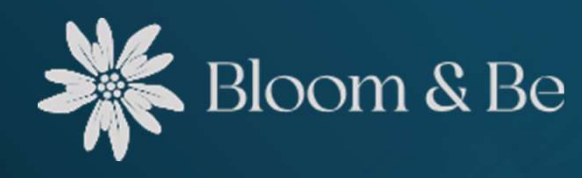

Finalisation d'une disponibilité En cliquant sur 🐓 vous allez finaliser votre séance ou formation et ainsi, elle sera notée comme «Effectué» dans votre résumé. C'est pratique pour tenir à jour votre planning

| Rendez-vous p | lanifiés du coach. |                                |                                 |        |            |    |
|---------------|--------------------|--------------------------------|---------------------------------|--------|------------|----|
|               |                    |                                |                                 |        |            |    |
| 28.02.2024    | 17:00-18:00        | Coaching individuel présentiel | Séance de coaching individuelle | Validé | 1 inscrits | *1 |
| 02.03.2024    | 08:30-10:00        | Coaching individuel en ligne   | Séance de coaching individuelle | Ouvert | 0 inscrits | /1 |
| 02.03.2024    | 10:30-12:00        | Coaching individuel en ligne   | Séance de coaching individuelle | Ouvert | 0 inscrits | /1 |
| 9.03.2024     | 08:30-10:00        | Coaching individuel en ligne   | Séance de coaching individuelle | Ouvert | 0 inscrits | 11 |
| 9.03.2024     | 10:30-12:00        | Coaching individuel en ligne   | Séance de coaching individuelle | Ouvert | 0 inscrits | /1 |
| 6.03.2024     | 08:30-10:00        | Coaching individuel en ligne   | Séance de coaching individuelle | Ouvert | 0 inscrits | /1 |
| 20.04.2024    | 08:30-10:00        | Coaching individuel en ligne   | Séance de coaching individuelle | Ouvert | 0 inscrits | /1 |
| 20.04.2024    | 10:30-12:00        | Coaching individuel en ligne   | Séance de coaching individuelle | Ouvert | 0 inscrits | /1 |
|               |                    |                                |                                 |        |            |    |

Si vous désirez la supprimer complétement, il vous suffit de cliquer sur la poubelle

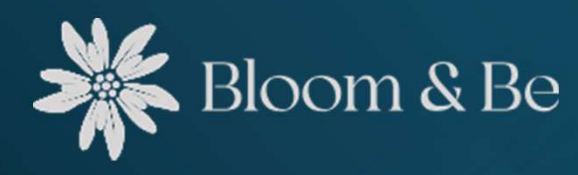

Tips  $\mathcal{S}$ Tricks Pour les séances individuelles, une seule possibilité de réservation est possible et par la suite, la disponibilité apparaît comme «Complet»

Séance de coaching individuelle

Coaching individuel présentiel En ligne ou en présentiel Coaching individuel en ligne

mercredi 28 février 2024 10:00 à 11:30

Si vous ressentez le besoin d'un accompagnement personnalisé pour atteindre vos objectifs, je vous invite cordialement à réserver une séance de coaching individuel. Au cours de nos échanges, nous explorerons ensemble vos aspirations, identifierons les obstacles et élaborerons un plan d'action concret. Que ce soit

pour renforcer vos compétences professionnelles, améliorer votre bien-être personnel, ou atteindre tout autre objectif, je suis là pour vous accompagner

N'hésitez pas à me contacter si vous avez des questions ou si vous souhaitez discuter de la manière dont je peux vous accompagner.

Nikola

Complet

### Pour les formations, plusieurs réservations sont possibles et vous pouvez voir le nombre d'inscrits sous «Rendez-vous planifiés» dans votre «Espace personnel»

Rendez-vous planifiés du coach.

10:00-11:30 28.02.2024

Coaching individuel en ligne

Séance de coaching individuelle

10

1 inscrits

En attente

Lors de la confirmation ou lors de l'annulation, tous les participants recevront le même mail avec tous les détails et votre message

Il est important de ne pas la valider tout de suite mais d'attendre la fin des inscriptions

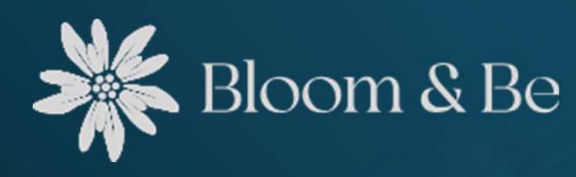

Tips & Tricks

#### Important:

Si vous définissez sous «Type de séance» que c'est une séance individuelle, une seule réservation est possible.

Si vous définissez une séance en groupe, cela veut dire que plusieurs clients peuvent s'inscrire.

Cela est définit automatiquement quand vous indiquez le type de séance en ajoutant une disponibilité:

#### Type de séance

| Choisir                                 | • |  |  |  |  |
|-----------------------------------------|---|--|--|--|--|
| Tout seléctionner A                     |   |  |  |  |  |
| Coaching en groupe en ligne             |   |  |  |  |  |
| □ Coaching en groupe présentiel         |   |  |  |  |  |
| Coaching individuel en ligne            |   |  |  |  |  |
| Coaching individuel présentiel          |   |  |  |  |  |
| Formation (cours) groupe en ligne       |   |  |  |  |  |
| Formation (cours) groupe présentiel     |   |  |  |  |  |
| Formation (cours) individuel en ligne   |   |  |  |  |  |
| Formation (cours) individuel présentiel |   |  |  |  |  |

#### Rendez-vous planifiés du coach.

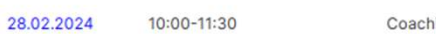

Coaching individuel en ligne

Séance de coaching individuelle

En

1 inscrits

~0

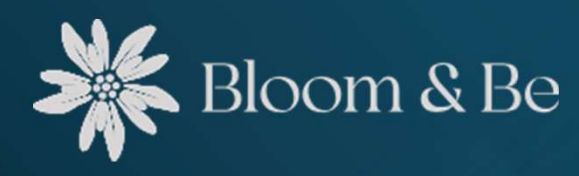

Tips & Tricks Une fois la séance ou la formation confirmée, l'icône \* apparaît En cas d'empêchement, vous avez toujours la possibilité de l'annuler Pour cela, il vous suffit de cliquer sur • et vous allez pourvoir annuler la séance tout en informant votre client ou vos participants que vous avez un contretemps

Rendez-vous planifiés du coach. . 28.02.2024 10:00-11:30 Coaching individuel en ligne Validé 1 inscrits Séance de coaching individuelle Texte pour l'annulation envoyée dans le mail н B </> 三 三 Cher Monsieur ... Chère Madame ou Chers participants, Je dois malheureusement annuler notre séance (ou la formation) car je suis malade. Dès que je serai rétabli, je vais rajouter de nouvelles disponibilités sur mon profil et n'hésitez pas à réserver. Merci pour votre compréhension et belle journée ! Nikola Valider et envoyer l annulation au(x) personne(s) inscrite(s)